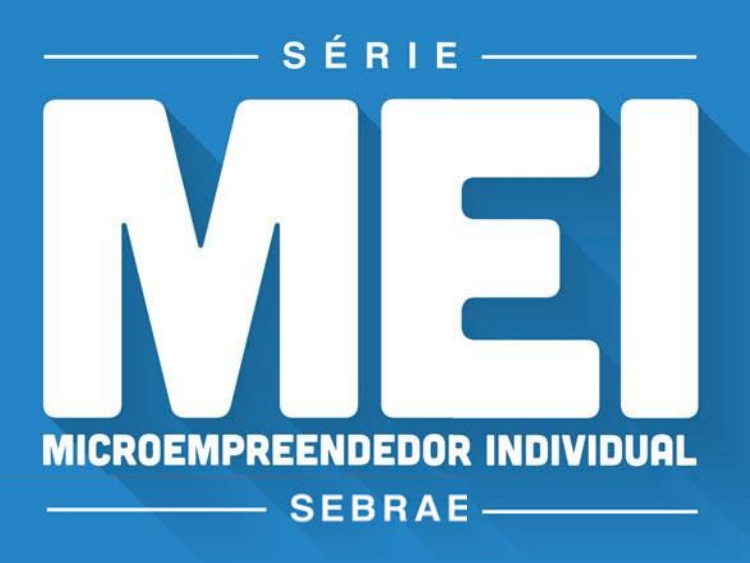

## ALTERAÇÃO CADASTRAL

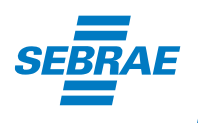

Especialistas em pequenos negócios / 0800 570 0800 / ms.sebrae.com.br

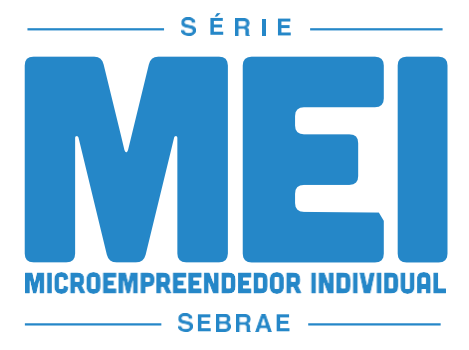

#### **TEMAS**

 Formalização
Alteração Cadastral Inscrição Estadual Impressão de boleto Relatório Mensal Regularização da Situação Cadastral Consulta de localização - Campo Grande/MS Registro de Funcionário Declaração Anual Baixa do CNPJ

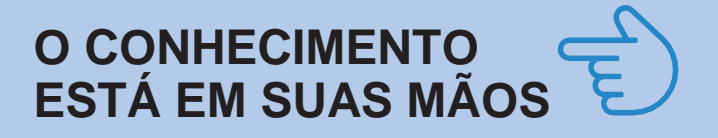

O Sebrae de Mato Grosso do Sul elaborou a Série MEI para lhe ajudar a realizar os processos operacionais de sua empresa. Para cada dúvida, uma cartilha. Aproveite!

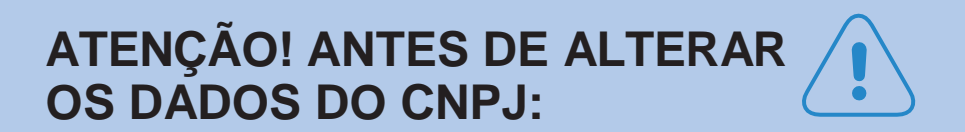

Consulte a Prefeitura para verificar as regras da nova atividade e/ou do novo endereço.

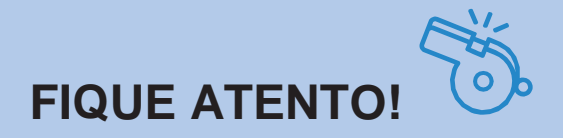

A Alteração Cadastral do Microempreendedor Individual é feita pela internet, você poderá alterar endereço, atividades, nome fantasia, dentre outros.

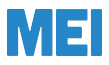

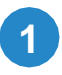

Acesse: www.portaldoempreendedor.gov.br

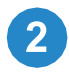

#### No item Já Sou MEI - Clique em Serviços

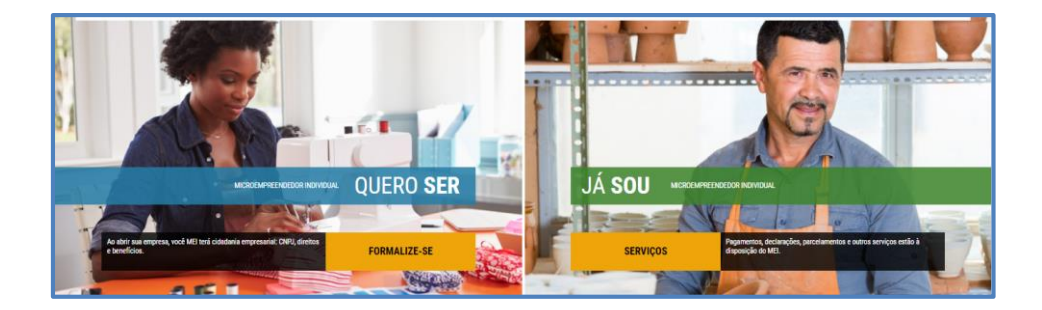

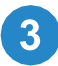

## Clique em **Atualize seus Dados** e depois em **Alterar Dados**

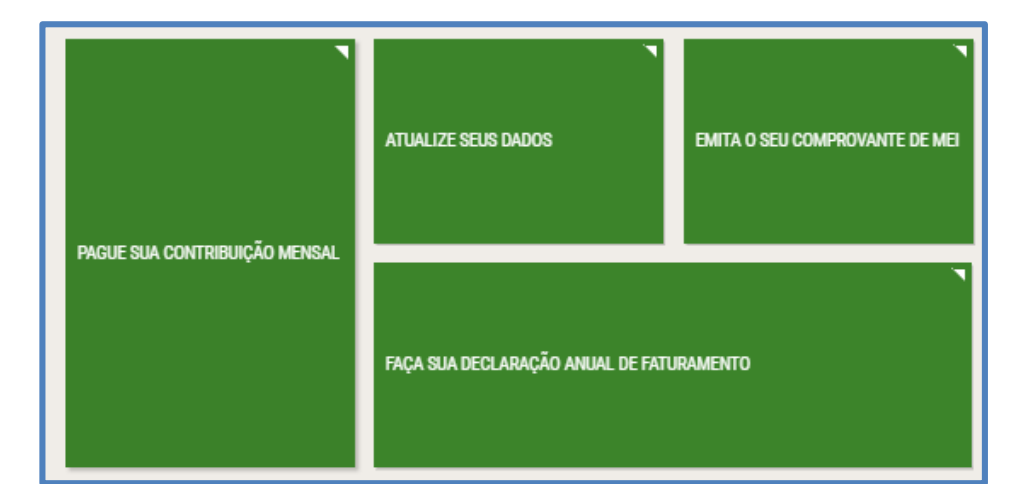

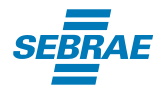

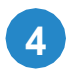

Abrirá uma página solicitando seu número de CNPJ, CPF e o Código de Acesso do Simples Nacional, caso não tenha este código gere um novo clicando no link **Aqui** da imagem

| CNPJ                                                    | CPF                                                                      |                 |  |
|---------------------------------------------------------|--------------------------------------------------------------------------|-----------------|--|
| 1                                                       |                                                                          |                 |  |
| Código de Ace                                           | so do Simples Nacion                                                     | al              |  |
|                                                         |                                                                          |                 |  |
|                                                         |                                                                          |                 |  |
| Se você não tem                                         | ou não lembra do seu Cór                                                 | lino de Acesso  |  |
| Se você não tem                                         | ou não lembra do seu Cóo<br>ligo clicando aqui                           | ligo de Acesso, |  |
| Se você não tem<br>gere um novo có                      | ou não lembra do seu Cóo<br>ligo clicando aqui.                          | ligo de Acesso, |  |
| Se você não tem<br>gere um novo có                      | ou não lembra do seu Cóo<br>ligo clicando aqui.                          | ligo de Acesso, |  |
| Se você não tem<br>gere um novo có<br>Digite os caracte | ou não lembra do seu Cóo<br>ligo clicando aqui.<br>Coo Coo<br>res acima: | ligo de Acesso, |  |
| Se você não tem<br>gere um novo có<br>Digite os caracte | ou não lembra do seu Cóo<br>ligo clicando aqui.<br>Tes acima:            | ligo de Acesso, |  |
| Se você não tem<br>gere um novo có<br>Digite os caracte | ou não lembra do seu Cóo<br>ligo clicando aqui.<br>es acima:             | ligo de Acesso, |  |

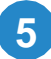

Após clicar no link, o site do Simples Nacional será aberto onde você deverá digitar seu CNPJ, CPF, inserir os caracteres de confirmação e clicar em **Validar** 

| Número do CNPJ:               | Digite os caracteres da imagem abaixo.<br>디)))                         |
|-------------------------------|------------------------------------------------------------------------|
| Número do CPF do Responsável: | TANVER                                                                 |
|                               | Se os caracteres da imagem estiverem ilegíveis,<br>gerar outra imagem. |
| Retornar                      | Validar                                                                |

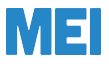

## 6

Em seguida será solicitado o número do recibo da DIRPF\* (se você o entregou em um dos 2 últimos anos) ou número do Título de Eleitor (se você não entregou a declaração). Digite também data de nascimento e os caracteres de segurança e clique em **Continuar** 

| Número do CNPJ:               | Digite os caracteres da imagem abaixo.<br>더)))                                                                            |
|-------------------------------|----------------------------------------------------------------------------------------------------|
| Número do CPF do Responsável: | ZDmZBj                                                                                                    |
| Título eleitoral:             | Se os caracteres da imagem estiverem ilegíveis,<br>gerar outra imagem.                                                    |
| Data de nascimento:           | Já existe código de acesso cadastrado. Ao<br>continuar o processo, um novo código será gerado,<br>invalidando o anterior. |
| Retornar                      | Continuar                                                                                                    |

\* Declaração de Imposto de Renda Pessoa Física.

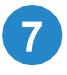

Em seguida será gerado seu código de acesso. Anote este número.

Código de acesso gerado com sucesso. Seu código é: Esse código é uma senha, portanto é sigiloso. Anote-o e guarde-o em lugar seguro e de fácil recuperação para futuros acessos.

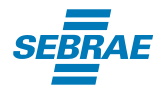

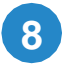

Retorne à página do www.portaldoempreendedor.gov.br para continuar a alteração de Dados. Digite o CNPJ, o CPF, o Código de Acesso do Simples Nacional e os caracteres de segurança. Clique em **Continuar** 

| CNPJ                                                   |                                                     | CPF                          |           |         |  |
|--------------------------------------------------------|-----------------------------------------------------|------------------------------|-----------|---------|--|
| 1                                                      |                                                     |                              |           |         |  |
| Código de Ace                                          | esso do Si                                          | mples Nac                    | ional     |         |  |
|                                                        |                                                     |                              |           |         |  |
|                                                        |                                                     |                              |           |         |  |
| Sa vooô pão tap                                        |                                                     | obra da cou                  | Código do | A00000  |  |
| Se você não ten                                        | n ou não len<br>ódigo clican                        | nbra do seu                  | Código de | Acesso, |  |
| Se você não ten<br>gere um novo co                     | n ou não len<br>ódigo clican                        | nbra do seu<br>do aqui.      | Código de | Acesso, |  |
| Se você não ten<br>gere um novo co                     | n ou não len<br>ódigo clican                        | nbra do seu<br>do aqui.<br>C | Código de | Acesso, |  |
| Se você não ten<br>gere um novo co<br>Digite os caract | n ou não len<br>ódigo clican<br><b>eres acima</b> : | nbra do seu<br>do aqui.      | Código de | Acesso, |  |
| Se você não ten<br>gere um novo co<br>Digite os caract | n ou não len<br>ódigo clican<br><b>eres acima</b>   | nbra do seu<br>do aqui.      | Código de | Acesso, |  |

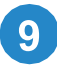

# Em seguida, abrirá uma tela com o cadastro da empresa para alteração.

| Alterar Inscrição           |                     |              |                         |   |
|-----------------------------|---------------------|--------------|-------------------------|---|
|                             |                     |              |                         | 0 |
| CNP3                        |                     |              |                         |   |
| CPF Data de Na              | scimento            |              |                         |   |
| 1                           |                     |              |                         |   |
| Nome Empresarial            |                     |              |                         |   |
| Nome do Empresário          |                     |              | Nacionalidade           |   |
|                             |                     |              | BRASILEIRA              |   |
| Sexo                        | Nome da Mãe         |              |                         |   |
|                             |                     |              |                         |   |
| Identificação               |                     |              |                         |   |
|                             |                     |              |                         | 0 |
| Para alterar as informações | abaixo clique aqui. |              |                         |   |
|                             |                     | T HE Forigan | * Telefone para Contato |   |

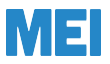

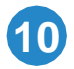

#### Após as alterações feitas, leia e assinale todas as Declarações de Desimpedimento e clique em C**ontinuar**

| Declarações                                                                                                    |  |  |  |  |
|----------------------------------------------------------------------------------------------------|--|--|--|--|
| Declaração de Desimpedimento:                                                                                                    |  |  |  |  |
| Declaro, sob as penas da Lei, ser capaz, não estar impedido de exercer atividade empresária e que não possuo outro registro de empresário.                                                                                                    |  |  |  |  |
| Declaração de opção pelo Simples Nacional e Termo de Ciência e Responsabilidade com Efeito de Alvará de Licença e Funcionamento Provisório:                                                                                                    |  |  |  |  |
| Declaro que opto pelo Simples Nacional e pelo Simei (arts. 12 e 18-A da Lei Complementar nº 123/06), que não incorro em quaisquer das situações impeditivas a essas<br>opções (arts. 3º, 17, 18-A e 29 da mesma lei). Termo de Ciência e Responsabilidade com Efeito de Alvará de Licença e Funcionamento Provisório. Declaro, sob as penas da lei,<br>que conheço e atendo os requisitos legais exidos o pela Préfeitura do Município para emissão do Alvará de Licença e Funcionamento Provisório. comprenditos os aspectos<br>sanitários, ambientais, tributários, de segurança pública, uso e ocupação do solo, atividades domiciliares e restrições ao uso de espaços públicos. O não-atendimento a esses<br>requisitos acarretará o cancelamento deste Alvará de Licença e Funcionamento Provisório. |  |  |  |  |
| Declaração de Enquadramento como Microempresa(ME):                                                                                                    |  |  |  |  |
| Declaro, sob as penas da Lei, que me enquadro na condição de MICROEMPRESA, nos termos da Lei Complementar nº 123, de 14/12/2006.                                                                                                    |  |  |  |  |
| CANCELAR CONTINUAR                                                                                                    |  |  |  |  |

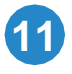

#### Na Tela para conferência de dados, confira todos os dados e só depois clique em **Enviar**

| Tela para conferência de dados | ×        |
|--------------------------------|----------|
| Dados Editáveis                | <u> </u> |
| Nº da Identidade               |          |
| Órgão Emissor<br>SSP           |          |
| UF Emissor<br>MS               |          |
| Telefone para Contato          |          |
| E-mail                         |          |
| Nome Fantasia                  | ra Cor   |
| Capital Social                 | 106      |
| Endereco Comercial             |          |
|                                |          |
|                                | *        |

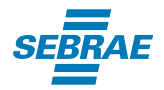

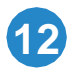

Em seguida, aparecerá uma mensagem informando que será enviado para o celular cadastrado um SMS com um código que deverá ser informado para finalizar o processo de alteração. Clique em **Continuar** para receber o SMS.

### Confirmação da Alteração

Você receberá uma mensagem de texto no telefone celular com um código de confirmação desta solicitação. O código de confirmação recebido deverá ser informado na página seguinte. Somente após a inserção deste código é que a formalização será concluída. Deseja continuar?

CANCELAR

CONTINUAR

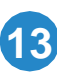

Informe o código recebido pelo celular, e em seguida clique em Confirmar. Você também pode alterar o nº do celular para receber o SMS ou reenviar o código.

| Para finalizar sua inscrição, informe o código de confirmação recebido:      Image: Atenção: informamos que a partir da confirmação, a operação de alteração será concluída.     Attenção: informamos que a partir da confirmação, a operação de alteração será concluída.     ALTERAR TELEFONE   REENVIAR CÓDIGO DE ACESSO   CANCELAR   CONFIRMA |     |                                 |                                     |                  |              |
|----------------------------------------------------------------------------------------------------|-----|---------------------------------|-------------------------------------|------------------|--------------|
| Atenção: informamos que a partir da confirmação, a operação de alteração será concluída.     ALTERAR TELEFONE   REENVIAR CÓDIGO DE ACESSO   CANCELAR   CONFIRMA                                                                                                    |     | Para finalizar sua in           | scrição, informe o código de conf   | irmação recebi   | do:          |
| Atenção: informamos que a partir da confirmação, a operação de alteração será concluída.                                                                                                    |     |                                 |                                     |                  |              |
| Atenção: informamos que a partir da confirmação, a operação de alteração será concluída.       ALTERAR TELEFONE     REENVIAR CÓDIGO DE ACESSO     CANCELAR     CONFIRMA                                                                                                    |     |                                 |                                     |                  |              |
| ALTERAR TELEFONE REENVIAR CÓDIGO DE ACESSO CANCELAR CONFIRMA                                                                                                    | Ate | <b>nção:</b> informamos que a j | partir da confirmação, a operação o | de alteração ser | á concluída. |
| ALTERAR TELEFONE REENVIAR CÓDIGO DE ACESSO CANCELAR CONFIRMA                                                                                                    |     |                                 |                                     |                  |              |
| ALTERAR TELEFONE REENVIAR CÓDIGO DE ACESSO CANCELAR CONFIRMA                                                                                                    |     |                                 |                                     |                  |              |
| ALTERAR TELEFONE REENVIAR CÓDIGO DE ACESSO CANCELAR CONFIRMA                                                                                                    |     |                                 |                                     |                  |              |
|                                                                                                    |     | ALTERAR TELEFONE                | REENVIAR CÓDIGO DE ACESSO           | CANCELAR         | CONFIRMAR    |

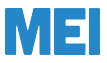

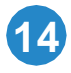

# Aparecerá uma mensagem informando que a alteração foi realizada com sucesso. Clique no botão **Certificado** para imprimir.

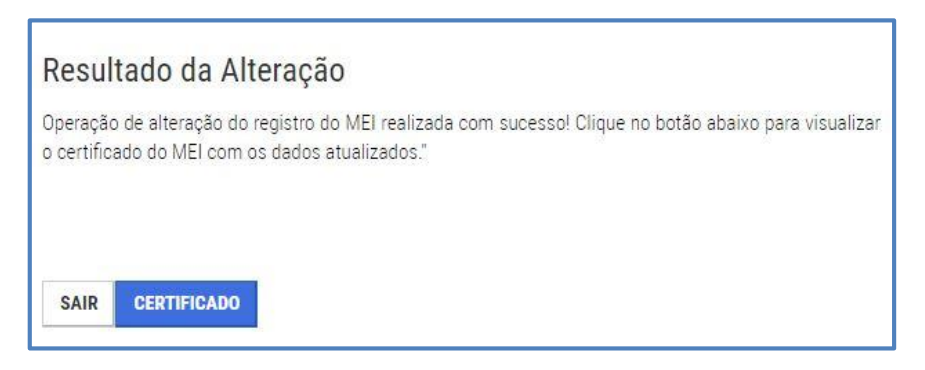

#### Em seguida, imprima o novo **CERTIFICADO DA CONDIÇÃO DE MICROEMPREENDEDOR INDIVIDUAL**.

|                                                                                                    | Certificado da Condição de Microempreendedor individual                                                                                                    |
|----------------------------------------------------------------------------------------------------|----------------------------------------------------------------------------------------------------|
| Identificação                                                                                                    |                                                                                                    |
| Nome Empresar                                                                                                    | ial                                                                                                    |
| Nome do Empre                                                                                                    | sário                                                                                                    |
| Nº da Identidad                                                                                                    | e Órgão Emissor UF Emissor CPF                                                                                                    |
| Condição de Microer                                                                                                  | mpreendedor Individual                                                                                                    |
| Situação Vigente<br>ATIVO                                                                                            | Data de Inicio da Situação 27/01/2010                                                                                                    |
| Números de Registr                                                                                                   | 0                                                                                                    |
| CNPJ                                                                                                    | NIRE                                                                                                    |
| Endereço Comercial                                                                                                   |                                                                                                    |
| CEP                                                                                                    | Logradouro Número                                                                                                    |
| Bairro                                                                                                    |                                                                                                    |
| banro                                                                                                    |                                                                                                    |
| Município                                                                                                    | UF                                                                                                    |
| Atividades                                                                                                    |                                                                                                    |
| Data de Início d                                                                                                    | e Atividades                                                                                                    |
| Código da Ativid<br>96.09-2/03                                                                                       | Jade Principal Descrição da Atividade Principal<br>Aloiamento, higiene e embelezamento de animais                                                                                                    |
| Código da Ativida                                                                                                    | de Secundária Descrição da Atividade Secundária                                                                                                    |
| 1 20.92-4/02                                                                                                    | Fabricação de artigos pirotécnicos                                                                                                    |
| Termo de Ciência e l                                                                                                 | Responsabilidade com Efeito de <u>Alvará de Licença e Funcionamento Provisório</u> - declaração prestada no momento da inscrição:                                                                                                    |
| Declaro, sob as p<br>Alvará de Licença<br>solo, atividades de<br>Alvará de Licença                                   | snas da Lei, que conheço e atendo os requisitos legais exigidos pelo Estado e pela Prefeitura do Município para emissão d<br>e Funcionamento, compreendidos os aspectos sanitários, ambientais, tributários, de segurança pública, uso e ocupação d<br>minicílares e restrições ao uso de espaços públicos. O não-atendimento a esses requisitos acarretará o cancelamento dest<br>e Funcionamento Provisório.        |
| Este Certificado comp<br>condicionada à verific<br>Certificado emitido o<br>Legalização de Emore<br>ATENÇÃO qualquer | rova si intoliçõe, alvará, licenças e a situação de enquadramento do empresário na condição de Milorempreendedor Individual. A sua apeliação es<br>ação de us auxentidade en a Internet, no endereço, hitotituvo portatosempreendedor gou br<br>om base na Reaculção m <sup>4</sup> 15, de a decembro de 2009, do Combé dara Gestão da Rede Nacional para a Simplificação do Registro e d<br>asa e Negódos - REDESIM. |
| Data de Emissão                                                                                                    |                                                                                                    |

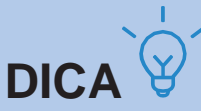

Não se esqueça de atualizar o Alvará de Funcionamento da empresa, a Inscrição Estadual e o Cadastro das Notas Fiscais.

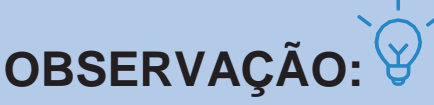

O número do CNPJ e a data de abertura da empresa continuam os mesmos.

## SOLUÇÕES SEBRAE

O Sebrae tem muitos treinamentos para você aprender a gerenciar melhor sua empresa, desenvolver suas habilidades de liderança, conhecimento em finanças e muito mais. O Sucesso é o seu destino? O Sebrae tem o caminho. Acesse – www.ms.sebrae.com.br ou ligue 0800 570 0800. Sebrae.MSul

- Sebraems
- ms.agenciasebrae.com.br

#### REALIZAÇÃO

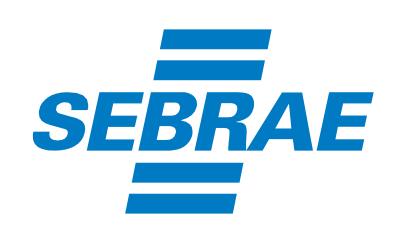

0800 570 0800 / ms.sebrae.com.br